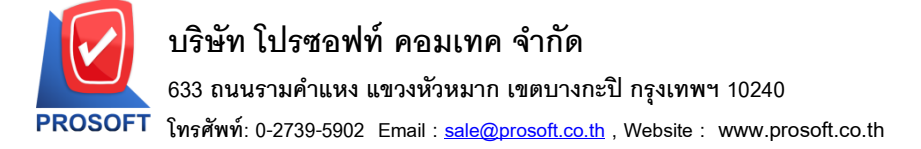

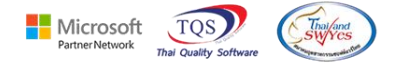

## ระบบ Job Cost

≽ ฟอร์มใบเบิกวัตถุดิบขอผู้บันทึกออกท้ายรายการฟอร์มสามารถ Design เพิ่มแสดง Column ผู้บันทึกเบิก ได้

SaveEmpEmpCode :: รหัสผู้บันทึก

SaveEmpEmpNameeng :: ชื่อผู้บันทึก

SaveEmpEmpNameeng :: ชื่อผู้บันทึก (Eng)

1.เข้าที่ระบบ Inventory Control > IC Data Entry > รับสินค้าผลิตเสร็จ

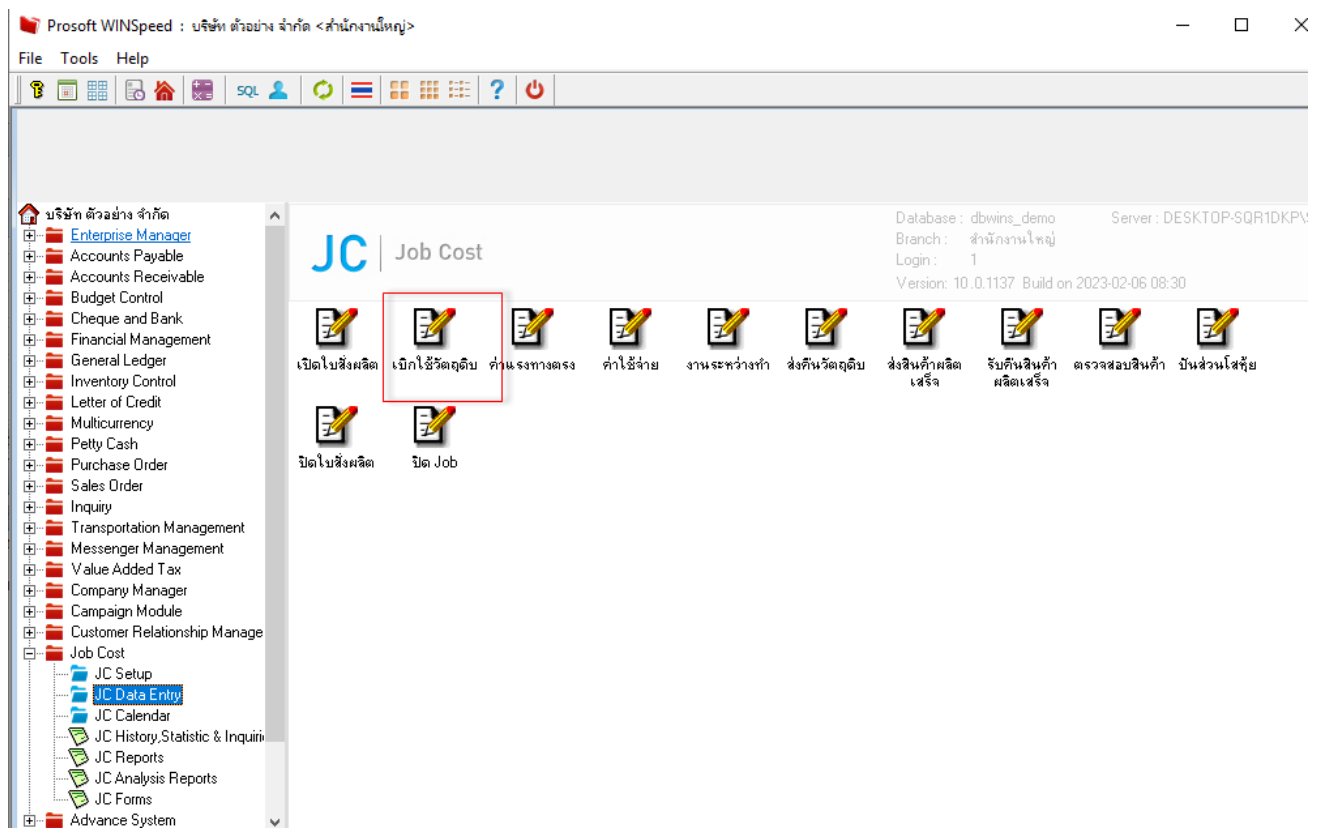

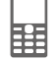

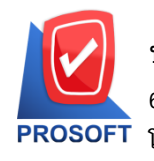

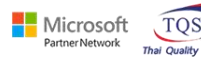

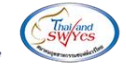

2.เลือกเอกสาร Click > Print

| 📔 เบิกใช้วัตถุดิบ                      |                                                       |                      |          |              |          |           | -                     |           | × |  |  |
|----------------------------------------|-------------------------------------------------------|----------------------|----------|--------------|----------|-----------|-----------------------|-----------|---|--|--|
| Partially Refer + Close Issue Material |                                                       |                      |          |              |          |           |                       |           |   |  |  |
| เลขที่ใบสิ่งผลิต                       | JCSF5201-00001                                        |                      |          | รหัส แผนก    |          |           |                       |           |   |  |  |
| เลขที่เอกสาร                           | JCI5201-00001 🚿 र                                     | ม์นที่เอกสาร 12/01/2 | 552 💻    | รหัส Job     | 005      |           |                       |           |   |  |  |
| ผู้บันทึก                              | EMP-00007 🗾                                           | สมศักดิ์ สุรชัย      |          | ผู้รับสินค้า | EMP-0000 | 6 💌 นางร  | เงสาว วาสนา พิมพ์โสดา |           |   |  |  |
| หมายเหตุ                               | บันทึกเบิกใช้วัตถุดิบ                                 |                      |          |              |          |           |                       |           |   |  |  |
|                                        |                                                       |                      |          |              |          |           |                       |           |   |  |  |
| No. รหัสวัตถุดิบ                       | ม ชื่อวัตถุดิบ                                        | รทัสงาน              | หน่วยนัง | ป คลัง       | ที่เก็บ  | จำนวน ต้น | เทน/หน่วย             | สำนวนเงิน |   |  |  |
| 1 DM-001                               | ผลไม้                                                 | P-01                 | กิโลกรัม | 01           | 01       | 500.00    | 10.00                 | 5,000.00  |   |  |  |
| 2 DM-002                               | น้ำตาล                                                | P-02                 | กิโลกรัม | 01           | 01       | 100.00    | 20.00                 | 2,000.00  |   |  |  |
| 3 test                                 | น้ำบริสุทธิ์                                          | P-03                 | ลิตร     | 01           | 01       | 1,000.00  | 5.00                  | 5,000.00  |   |  |  |
| 4                                      |                                                       |                      |          |              |          | .00       | .00                   | .00       |   |  |  |
| 5                                      |                                                       |                      |          |              |          | .00       | .00                   | .00       |   |  |  |
| 6                                      |                                                       |                      |          |              |          | .00       | .00                   | .00       |   |  |  |
| 7                                      |                                                       |                      |          |              |          | .00       | .00                   | .00       |   |  |  |
| 8                                      |                                                       |                      |          |              |          | .00       | .00                   | .00       |   |  |  |
| 9                                      |                                                       |                      |          |              |          | .00       | .00                   | .00       |   |  |  |
| 10                                     |                                                       |                      |          |              |          | .00       | .00                   | .00       | _ |  |  |
|                                        | <u> </u>                                              |                      |          |              |          |           |                       |           |   |  |  |
|                                        |                                                       |                      |          |              |          |           |                       |           |   |  |  |
| 😭 Detail 🔊 Des                         | cription 🦉 History                                    |                      |          |              |          |           |                       |           |   |  |  |
| New Save                               | New 🗐 Save 🗙 Delete 🔯 Find 📓 Ref List 🎒 Print 📭 Close |                      |          |              |          |           |                       |           |   |  |  |

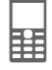

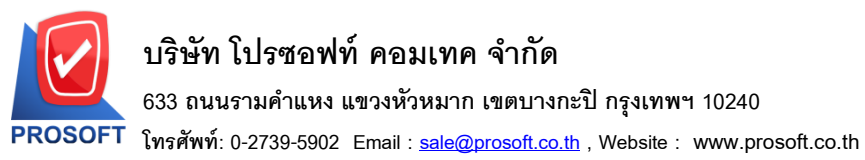

Partner Network

TQS

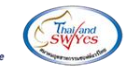

3.Click Design

| <ul> <li></li></ul>                                                                                                    | _<br>Zoom: 10<br>หน้า  |
|----------------------------------------------------------------------------------------------------|------------------------|
| Report Tool View Window Help         Image: Constraint of the state of the state of the st                          | -<br>Zoom: 10<br>หน้า  |
| Image: Second Second Seco | Zoom: 10<br>หน้า<br>)1 |
| DEMO         บริษัท ตัวอย่าง จำกัด         2571/1 ซ.รามคำแหง 75 ถ.รามคำแหง แขวงหัวหมาก เขตบางกะปิ กรุงเทพฯ 10240         โทร. 0-2739-5900 โทรสาร 0-2739-5910 เลขประจำตัวผู้เสียภาษิอากร 1234567890123         ใบเบิกวัดเอูดิบ         เลขที่เอกสาร 7         ผู้เบิกของ         BMP-00006 นางสาววาสนา พิมพ์โสดา         ทมายเหตุ       บันทึกเบิกใช้วัตถูลิบ         เลขที่ใบสั่งผลิต 7CSF5201-00001 วันที่ใบสั่งผลิ         จันที่ไปสั่งผลิต 7CSF5201-00001 วันที่ใบสั่งผลิ         จันที่กเบิกใช้วัตถูลิบ         เลขที่ Job 005         Stăสลินด้า       Lot No.         รหัสสนด้า       โดย พี่เก็บ         มายการสินด้า       รหัสงาน       คลัง       พี่เก็บ         มายการสินด้า       รหัสงาน       กลัง       เมตารี เอก รับ         มายการสินด้า       รหัสงาน       กลัง       เก็บ เอก รับ                                                                                                    | หน้า<br>)1             |
| DEMO       บริษัท ตัวอย่าง จำกัด         2571/1 ซ.รามคำแหง 75 ถ.รามคำแหง แขวงหัวหมาก เขตบางกะปิ กรุงเทพฯ 10240         โทร. 0-2739-5900 โทรสาร 0-2739-5910 เลขประจำตัวผู้เสียภาษีอากร 1234567890123         ใบเบิกวัตถุดิบ         เลขที่เอกสาร JCIS201-0000         วันที่เอกสาร JCIS201-0000         วันที่เอกสาร JCIS201-0000         วันที่เอกสาร JCIS201-0000         วันที่เอกสาร JCIS201-0000         วันที่เอกสาร JCIS201-0000         วันที่เอกสาร JCIS201-0000         วันที่เอกสาร JCIS201-0000         วันที่เอกสาร JCIS201-0000         วันที่เอกสาร JCIS201-0000         วันที่เอกสาร JCIS201-0000         มายเหตุ       บันทึกเบิกใช้วัตถุลิบ       เลขที่ไบสั่งผลิด JCSF5201-00001       วันที่ไปสั่งผลิด         มาที่เอกสาร JCIS201-00001       วันที่ไปสั่งผลิด         อันที่ Job       005       1,000.00         เองที่ Job       005         บันจัก       จันสุม         อันคา       จันดอา       จันสุม         จันสุม       คลง       ที่เก้บ       จันสุม       พี่เลขที่ ประสุม       จันสุม         อันคลง       จันสุม <t< th=""><th>หน้า<br/>)1</th></t<>                                                                                                    | หน้า<br>)1             |
| บริษัท ตัวอย่าง จำกัด         2571/1 ซ.รามคำแหง 75 ถ.รามคำแหง แขวงหัวหมาก เขตบางกะปิ กรุงเทพฯ 10240         โทร. 0-2739-5900 โทรสาร 0-2739-5910 เลขประจำตัวผู้เสียภามีอากร 1234567890123         ใบเบิกวัตถุดิบ         เลขที่เอกสาร jcts201-0000         วันที่เอกสาร jcts201-0000         วันที่เอกสาร jcts201-0000         วันที่เอกสาร jcts201-0000         วันที่เอกสาร jcts201-0000         วันที่เอกสาร jcts201-0000         วันที่เอกสาร jcts201-0000         วันที่เอกสาร jcts201-0000         วันที่เอกสาร jcts201-0000         วันที่เอกสาร jcts201-0000         วันที่เอกสาร jcts201-0000         วันที่เอกสาร jcts201-0000         วันที่เอกสาร jcts201-0000         วันที่เอกสาร jcts201-0000         วันที่เอกสาร jcts201-0000         มีข้างกลาง       EMP-00006 นางสาววาสนา พิมพ์โสตา         หมายเหล่งผลิด jctsEs201-00001 วันที่ไปสั่งผลิง         จะที่งอง         อางอางอง         โตรสีสินค้า       เดยที่ไปส่งผลิง         บที่งอง       000         โตรสีสินค้า       โตรสีสานที่งจะสานที่งอ                                                                                                    | )1                     |
| 2571/1 ซ.รามคำแหง 75 ถ.รามคำแหง แขวงหัวหมาก เขตบางกะปิ กรุงเทพฯ 10240         โทร. 0-2739-5900 โทรสาร 0-2739-5910 เลขประจำตัวผู้เสียภาษีอากร 1234567890123         ใบเบิกวัตถุดิบ       เลขที่เอกสาร       JCI5201-0000         วันที่เอกสาร       12/01/2552         ผู้เบิกของ       EMP-00006 นางสาววาสนา พิมพ์โสดา       เลขที่ใบสั่งผลิต JCSF5201-00001 วันที่ใบสั่งผลิ         หมายเหตุ       บันทึกเบิกใช้วัตถุดิบ       เลขที่ไบสั่งผลิต JCSF5201-00001 วันที่ใบสั่งผลิ         งำนวนสั่งผลิต       1,000.00         เลขที่ Job       005         รพัสสินก้า       Lot No.       รายการสินก้า       รพัสงาน       คลัง       ที่เก็บ       จำนวน       ที่นทุน/หน่วย       สังขุน         DM-001       ผลไม้       P-01       01       01       500.00       ก็โลกรัม       10.00         มี       P-01       01       01       500.00       ก็โลกรัม       10.00                                                                                                    | )1                     |
| โทร. 0-2739-5900 โทรสาร 0-2739-5910 เลขประจำตัวผู้เสียภาษีอากร 1234567890123<br><b>ใบเบิกวัตถุดิบ</b> [เลขที่เอกสาร JCI5201-0000<br>วันที่เอกสาร 12/01/2552<br>ผู้เบิกของ EMP-00006 นางสาววาสนา พิมพ์โสดา<br>หมายเหตุ บันทึกเบิกใช้วัตถุดิบ [เลขที่ไบสั่งผลิต JCSF5201-00001 วันที่ไบสั่งผลิ<br>จำนวนสั่งผลิต 1,000.00<br>เลขที่ Job 005<br><u>รหัสสินด้า Lot No. รายการสินด้า รหัสงาน คลัง ที่เก็บ จำนวน หน่วยนับ ต้นทุน/หน่วย ร</u><br>DM-001 ผลไม้ P-01 01 01 500.00 กิโลกรัม 10.00                                                                                                    | )1                     |
| ใบเบิกวัตถุดิบ<br>โบเบิกวัตถุดิบ<br>ผู้เบิกของ EMP-00006 นางสาววาสนา พิมพ์โสดา<br>หมายเหตุ บันทึกเบิกใช้วัตถุดิบ<br>รหัสสินก้า Lot No. รายการสินก้า รหัสงาน คลัง ที่เก็บ งำนวน หน่วยนับ ดันทุน/หน่วย ร<br>DM-001 ผลไม้ P-01 01 01 500.00 กิโลกรัม 10.00                                                                                                    | )1                     |
| วันที่เอกสาร         12/01/2552           ผู้เบิกของ         EMP-00006 นางสาววาสนา พิมพ์โสดา         เลขที่ใบสั่งผลิต JCSF5201-00001 วันที่ใบสั่งผลี           หมายเหตุ         บันทึกเบิกใช้วัตถุดิบ         เลขที่ไบสั่งผลิต JCSF5201-00001 วันที่ใบสั่งผลี           จำหวัสถินก้า         บันทึกเบิกใช้วัตถุดิบ         เลขที่ Job         005           รหัสสินก้า         Lot No.         รายการสินก้า         รหัสงาน         คลัง         ที่เก็บ         จำนวน         หน่วยนับ         ด้นทุน/หน่วย         สัมพ์เก็บ           DM-001         ผลไม้         P-01         01         01         500.00         ก็โลกรัม         10.00                                                                                                    |                        |
| ผู้เบิกของ       EMP-00006 นางสาววาสนา พิมพ์โสดา         หมายเหตุ       บันทึกเบิกใช้วัตถุดิบ         เลขที่ใบสั่งผลิต       JCSF5201-00001 วันที่ใบสั่งผลิ         งำนวนสั่งผลิต       1,000.00         เลขที่ Job       005         รหัสสินก้า       Lot No.       รายการสินก้า       รหัสงาน         DM-001       ผลไม้       P-01       01       510.00         DX 002       เร็มระว       D02       01       01                                                                                                    |                        |
| พมายเหตุ บันทึกเบิกใช้วัตถุดิบ<br>เลขที่ Job 005<br>                                                                                                    | ลิต 13/01/2            |
| เลขที่ Job         005           รหัสสินค้า         Lot No.         รายการสินค้า         รหัสงาน         คลัง         ที่เก็บ         จำนวน         หน่วยนับ         ดันทุน/หน่วย         ดับ           DM-001         ผลไม้         P-01         01         01         500.00         กิโลกรัม         10.00           DM-001         ผลไม้         P-01         01         01         500.00         กิโลกรัม         10.00                                                                                                    |                        |
| รหัสสินค้า         Lot No.         รายการสินค้า         รหัสงาน         คลัง         ที่เก็บ         งำนวน         หน่วยนับ         ต้นทุน/หน่วย           DM-001         ผลไม้         P-01         01         01         500.00         กิโลกรัม         10.00           DM-001         ผลไม้         P-01         01         01         500.00         กิโลกรัม         10.00                                                                                                    |                        |
| DM-001 ผลไม้ P-01 01 01 500.00 กิโลกรัม 10.00                                                                                                    | จำนวนเงิน              |
|                                                                                                    | 5,000                  |
| DM-002 110010 100.00 1181530 20.00                                                                                                    | 2,000                  |
| test น้ำบริสุทธิ์ P-03 01 01 1,000.00 สิตร 5.00                                                                                                    | 5,000                  |
|                                                                                                    |                        |
|                                                                                                    |                        |
|                                                                                                    |                        |
|                                                                                                    |                        |
|                                                                                                    |                        |
|                                                                                                    |                        |

## 4.เลือก Add... > Column

| Insert row    |     |                                 |  |
|---------------|-----|---------------------------------|--|
| Add           | •   | Add Table                       |  |
| Edit          |     | Text                            |  |
| Delete        |     | Line                            |  |
| Design Report |     | Compute                         |  |
|               |     | Column                          |  |
| Align Object  | - × | Picture <signature></signature> |  |

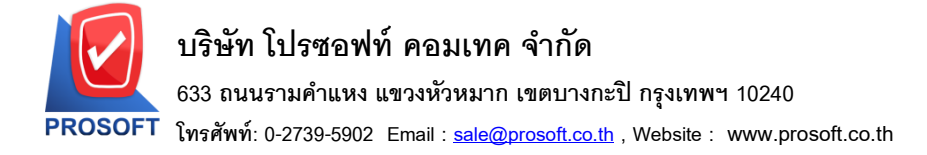

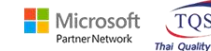

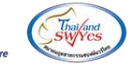

5.เลือก Column ชื่อ empcode,empname,empnameeng

| 🗟 - [1                                                                                                    | ้บเบิกวัตถุดิบ] |                                 | – 🗆 X                            |
|----------------------------------------------------------------------------------------------------|-----------------|---------------------------------|----------------------------------|
| 💷 Tab                                                                                                    | le Exit         |                                 | _ 8 ×                            |
| 3-                                                                                                    | ■ A \ >         | 월 🖾 🖉 🖉 📅 🖽 🛱 🖽 🎛 🏛             | Resize: 100% 💌 Zoom: 100% 💌      |
|                                                                                                    | 1 2             | 3                               | .15                              |
| T <u></u>                                                                                                    |                 |                                 |                                  |
| - The second second sec | DEMO            |                                 | หน้า เ                           |
| 2                                                                                                    |                 | บริษัท ตัวอย่าง จำกัด           |                                  |
| 3                                                                                                    |                 | Select Column                   | × <sup>40</sup>                  |
|                                                                                                    |                 |                                 | 0123                             |
| *                                                                                                    |                 | i saveempempcode : !            | T กลาร JCI5201-00001             |
| 5                                                                                                    |                 | Baud Ibaada                     | 12/01/2552                       |
| 8                                                                                                    | ผู้เบิกของ      | ັອລາວ Center 🕞 remark : າຈາມເຫຊ | 00001 วันที่ใบสั่งผลิต 13/01/25: |
|                                                                                                    | ง<br>หมายเหตุ   | saveempempcode : !              | 1,000.00                         |
| 7                                                                                                    |                 | Style Edit Saveempempnameeng:!  |                                  |
| в                                                                                                    |                 | กล้าง 100 X saveempid : !       | ✓                                |
| IIII                                                                                                    | รหัสสินค้า      | . ชง 100 Y 10 มีText มีมี มีพัน | J ต้นทุน/หน่วย จำนวนเงิน         |
| 9                                                                                                    | DM-001          | ตัวอย่าง Example                | 10.00 5,000.0                    |
| 10                                                                                                    | DM-002          |                                 | 20.00 2,000.0                    |
|                                                                                                    | test            | loc ligtClose                   | irent) 5.00 5,000.0              |
| 11 -                                                                                                    |                 |                                 |                                  |
| 7                                                                                                    | I I             |                                 |                                  |

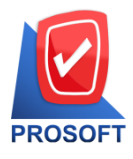

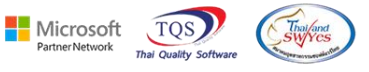

6.ทำการ Save form โดยเข้าไปที่ Tool > Save As Report...

| - [รับสินเ    | ก้าผลิ         | ตเสร็อ]        |                            |                                                               |              |             |         |              |         |          |           | l              |            |
|---------------|----------------|----------------|----------------------------|---------------------------------------------------------------|--------------|-------------|---------|--------------|---------|----------|-----------|----------------|------------|
| Report        | Too            | View Windo     | w Help                     | _                                                             |              |             |         |              |         |          |           |                | _ 8 >      |
| 🔬 🚄           |                | Sort           |                            | <b>*</b>                                                      | <b>a</b>     | <b>I</b> \$ | \$ \$   | 41 🔁         |         |          | × Re:     | size: 100% 💌   | Zoom: 100% |
|               |                | Filter         |                            |                                                               |              |             |         |              |         |          |           |                |            |
|               |                | Save As        |                            |                                                               |              |             |         |              |         |          |           |                | หน้า 1 / 1 |
| DEM           | Save As Report |                |                            |                                                               |              |             |         |              |         |          |           |                |            |
|               |                | Save Report    |                            | บริษัท ตัวอยาง จำกิด                                          |              |             |         |              |         |          |           |                |            |
|               |                | Manage Report  |                            | ู่เค่ำแหง 75 ถ.รามคำแหง แขวงหัวหมาก เขตบางกะปิ กรุงเทพฯ 10240 |              |             |         |              |         |          |           |                |            |
|               |                | Save As Excel  |                            | 00 โทรส                                                       | 15 0-2739-59 | )10 នេ      | ลขประจํ | าตัวผู้เสียภ | าษีอากร | 12345    | 67890123  | 3              |            |
|               |                | Excel          |                            |                                                               | รับสิ        | นค้าเ       | រតិចតេ  | ว็จ          |         | เลข      | ที่เอกสาร | ICCF5201-00    | 002        |
|               |                | Export !       |                            | L                                                             |              |             |         |              |         | วัน      | ที่เอกสาร | 16/01/2552     |            |
| ×             |                | Import !       |                            |                                                               |              |             | (       |              |         | <u> </u> |           |                |            |
| ผู้รับขอ Font |                |                | ชย เรพสสาขา 001 สานกงานเหญ |                                                               |              |             |         |              |         |          |           |                |            |
| หมายเห        |                | Design         |                            | รหลแผนก 007 แผนกผลตวัตถุดับ                                   |              |             |         |              |         |          |           |                |            |
| [             |                | Select Column  |                            | ก้า                                                           | Job          |             | คลัง    | ที่เก็บ      | จำนว    | าน       | หน่วยนับ  | J ต้นทุน/หน่วย | จำนวนเงิน  |
| -<br>FG-003   |                | Hide Report He | ader                       |                                                               |              | 01          | 1       | 01           | 1,0     | 00.00    | ม้วน      | 20.00          | 20,000.00  |
|               |                | Calculator     |                            | L                                                             |              |             |         |              |         |          |           |                |            |
| , i           | _              |                |                            |                                                               |              |             |         |              |         |          |           |                |            |
|               |                |                |                            |                                                               |              |             |         |              |         |          |           |                |            |
|               |                |                |                            |                                                               |              |             |         |              |         |          |           |                |            |
|               |                |                |                            |                                                               |              |             |         |              |         |          |           |                |            |
|               |                |                |                            |                                                               |              |             |         |              |         |          |           |                |            |

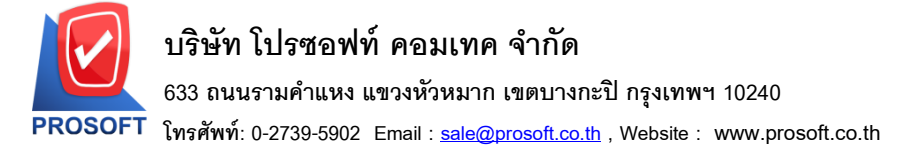

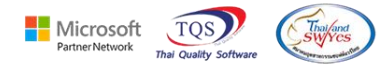

7.Click เลือกรายการ my\_report.pbl กำหนด Report name (กรอกชื่อเป็นภาษาอังกฤษเท่านั้น) Click > OK

| <u>.</u> - | (ใบเบิกวัตถุ  | ดีบ]               | – 🗆 X                                                             |  |  |  |  |  |  |  |  |  |
|------------|---------------|--------------------|-------------------------------------------------------------------|--|--|--|--|--|--|--|--|--|
|            | (eport 🛏 e    | Sort               | - ♂<br>■ ① 📾 ② III ↔ ↔ ↔ III 특 ☴ □□ □ 🗙 Resize: 100% 🖵 Zoom: 100% |  |  |  |  |  |  |  |  |  |
|            |               | Filter             |                                                                   |  |  |  |  |  |  |  |  |  |
|            | DEM           | Save As            | หน้า 1 / 1                                                        |  |  |  |  |  |  |  |  |  |
|            |               | Save Report        | บริษัท ตัวอย่าง จำกัด                                             |  |  |  |  |  |  |  |  |  |
|            |               | Manage Report      | ดำแหง 75 ธ รายดำแหง แขวงหัวหมาก เขตขางกะปี กรงเทพฯ 10240          |  |  |  |  |  |  |  |  |  |
|            |               | Save As Excel      | 0 โทรสาร 0-2739-5910 เลขประจำตัวผู้เสียภาษีอากร 1234567890123     |  |  |  |  |  |  |  |  |  |
|            |               | Excel              | ใบเบิกวัตถุดิบ เลขที่เอกสาร JCI5201-00001                         |  |  |  |  |  |  |  |  |  |
|            |               | Export !           | วันที่เอกสาร 12/01/2552                                           |  |  |  |  |  |  |  |  |  |
|            | X.9           | Import !           |                                                                   |  |  |  |  |  |  |  |  |  |
|            | พูเบทข        | Pont               | พมพ เสพา (เสขา) เปล่งผลด JCSF5201-00001 (มหายบลงผลด 13/01/2552    |  |  |  |  |  |  |  |  |  |
|            | างมายเ Design |                    | จำนวนสังผลิต 1,000.00                                             |  |  |  |  |  |  |  |  |  |
|            |               | Hide Report Header | [iâŭn Job 005                                                     |  |  |  |  |  |  |  |  |  |
|            | รหัส          | Calculator         | รหัสงาน คลัง ที่เก็บ จำนวน หน่วยนับ ดันทุน/หน่วย จำนวนเงิน        |  |  |  |  |  |  |  |  |  |
|            | DM-001        | ผลไม้              | P-01 01 01 500.00 กิโลกรัม 10.00 5,000.00                         |  |  |  |  |  |  |  |  |  |
|            | DM-002        | น้ำตาล             | P-02 01 01 100.00 กิโลกวัม 20.00 2,000.00                         |  |  |  |  |  |  |  |  |  |
|            | test          | น้ำบริสุทธิ์       | P-03 01 01 1,000.00 ลิตร 5.00 5,000.00                            |  |  |  |  |  |  |  |  |  |
|            |               |                    |                                                                   |  |  |  |  |  |  |  |  |  |
|            |               |                    |                                                                   |  |  |  |  |  |  |  |  |  |

| Nave Report                                           | 23              |
|-------------------------------------------------------|-----------------|
| Path<br>C:\Program Files (x86)\Prosoft\W/INSpeed\User | renort\         |
| my_report.pbl                                         |                 |
| 1                                                     |                 |
|                                                       |                 |
|                                                       |                 |
|                                                       |                 |
| Create New Library                                    | <br>Report name |
| Path                                                  | IssueStock 2    |
| Name 3                                                | Ŧ               |
| OK ↓Close                                             |                 |

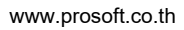